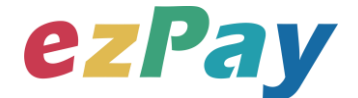

# 簡單行動支付股份有限公司

# 電子發票 字軌管理

# 技術串接手冊

標準版

程式版本號:1.0

文件版本號:EZP\_Track\_1.0.0

(文件為簡單行動支付股份有限公司版權所有)

電子發票加值服務平台

輕鬆開立 · 批量申報 · 省時環保 · 成本低廉

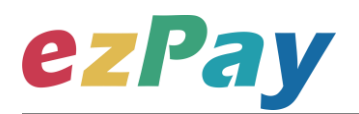

#### 版本異動

| 異動序號 | 文件版本號           | 修改內容 | 日期         |
|------|-----------------|------|------------|
| 1    | EZP_Track_1.0.0 | 初版   | 2018/10/03 |

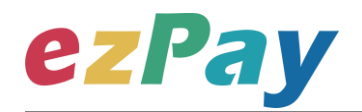

### 目錄

| 一、串接目的3                 |  |  |  |  |  |  |
|-------------------------|--|--|--|--|--|--|
| 二、流程說明5                 |  |  |  |  |  |  |
| 三、串接環境與作業流程8            |  |  |  |  |  |  |
| 四、新增字軌10                |  |  |  |  |  |  |
| (一)、 新增字軌參數設定10         |  |  |  |  |  |  |
| (二)、 新增字軌系統回應訊息12       |  |  |  |  |  |  |
| 五、字軌資料管理16              |  |  |  |  |  |  |
| (一)、 字軌資料管理參數設定16       |  |  |  |  |  |  |
| (二)、 字軌資料管理系統回應訊息18     |  |  |  |  |  |  |
| 六、字軌資料查詢                |  |  |  |  |  |  |
| (一)、 字軌資料查詢參數設定22       |  |  |  |  |  |  |
| (二)、 字軌資料查詢系統回應訊息24     |  |  |  |  |  |  |
| 七、錯誤代碼                  |  |  |  |  |  |  |
| 附件一 PostData_加密方法範例程式29 |  |  |  |  |  |  |
| 附件二 CheckCode 產生規則範例程式  |  |  |  |  |  |  |

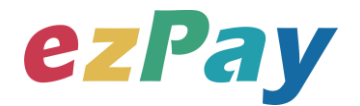

### -、串接目的

提供 ezPay 電子發票加值服務平台〈以下簡稱本平台〉會員透過程式串接方式,進行 新增字軌、修改及查詢機制。

(一)新增字軌

可透過新增字軌參數,新增單筆字軌資料,新增結果以回傳參數方式回覆該商店資

料。此方式可協助營業人將新增字軌機制,整合至營業人網站,可於營業人網站新增 字軌資料。

(二)字軌資料管理

可透過字軌資料管理參數,變更單筆字軌資料的使用狀態,可變更為啟用、暫停、停

用,變更結果以回傳參數方式回覆該商店資料。此方式可協助營業人將字軌管理機

制,整合至營業人網站,可於營業人網站進行暫停、啟用、停用字軌。

字軌使用狀態包含:

1. 啟用

此狀態為該組字軌使用中,目前會員發票開立使用該組字軌,會員僅能啟用一 組未過期別之字軌,當會員首次新增字軌時,系統將自動啟用該組字軌。

2. 暫停

此狀態為該組字軌待用中,暫停字軌可再次啟用,當啟用中字軌張數用畢,將 由系統依字軌建立時間切換下組暫停中字軌。

3. 停用

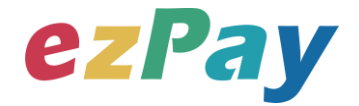

此狀態為停用該組字軌,無法再次啟用。

(三)字軌資料查詢

可透過字軌資料查詢參數,查詢單筆字軌資料,查詢結果以回傳參數方式回覆該商店 資料。此方式可協助營業人將查詢字軌機制,整合至營業人網站,提供營業人快速查 詢字軌資料。

(四)其他說明

本平台無法查驗營業人上傳之發票字軌是否正確,若以程式串接方式使用字軌管理功 能時,請務必確認字軌資料正確。

若發生誤用非本期別字軌、誤用其他營業人字軌、重覆開立相同字軌等相關使用錯 誤,需由營業人自行向營業人所屬國稅分局/稽徵所、財政部財政資訊中心、財政部印 刷廠、國稅分局/稽徵所所屬國稅局總局進行報備與相關後續處理,ezPay 加值服務中 心僅能協助進行相關資料修正及上傳。

4

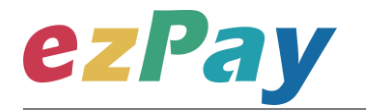

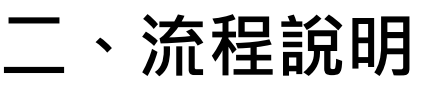

(一)新增字軌流程

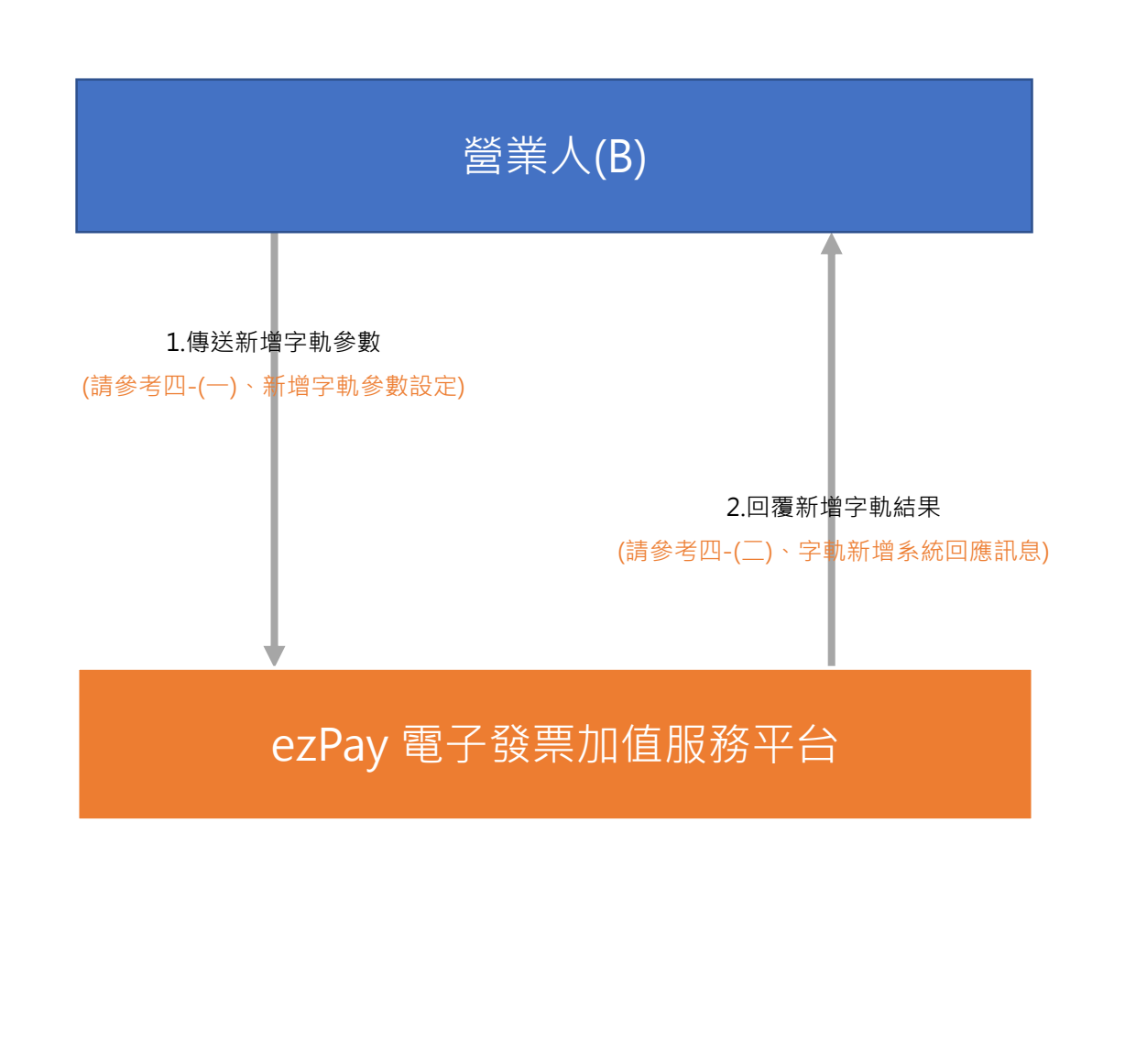

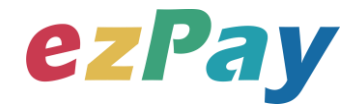

(二)字軌資料管理流程

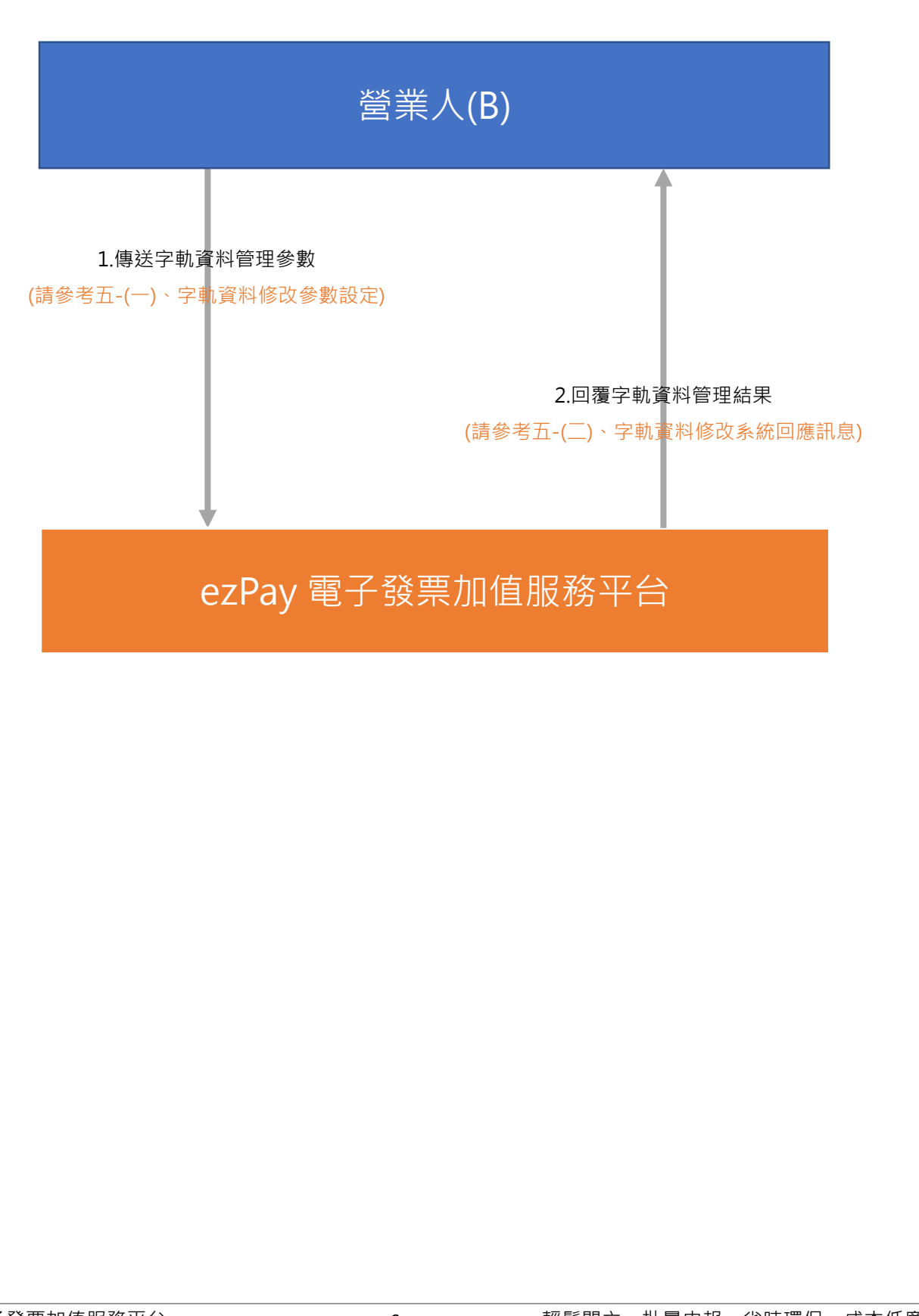

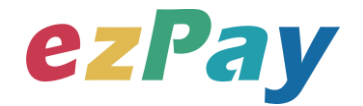

(三)字軌資料查詢流程

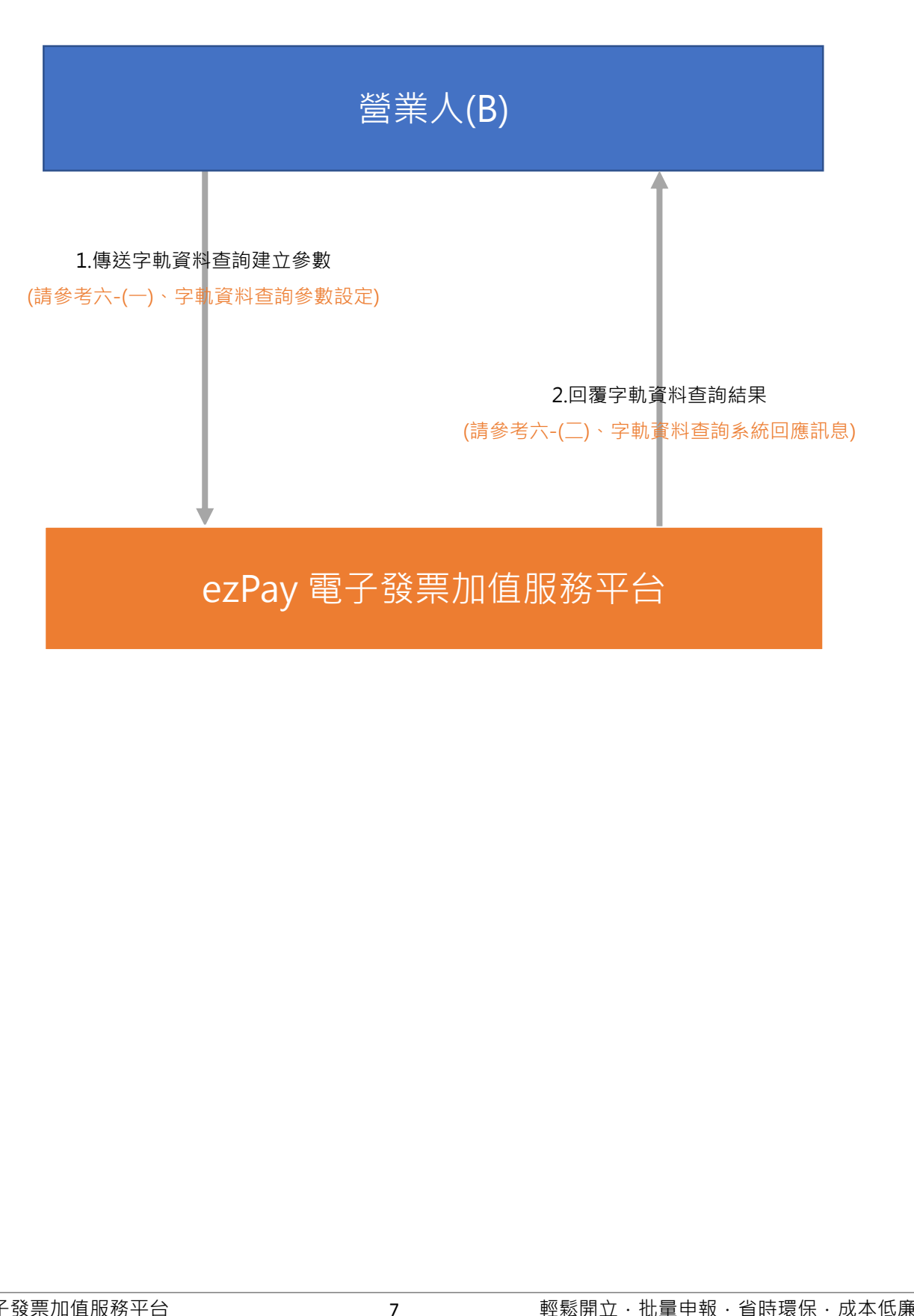

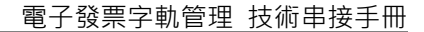

## 三、串接環境與作業流程

(一) 測試環境:

**ezPay** 

- 1. 註冊測試環境會員並開立商店:
  - (1) 於 ezPay 電子發票測試平台 <u>https://cinv.ezpay.com.tw/</u>申請會員並建立 測試商店。
  - (2) 取得測試會員 API 串接金鑰 Hash Key 及 Hash IV · 即可開始進行串接測 試。
- 2. 於 ezPay 電子發票測試平台 <u>https://cinv.ezpay.com.tw/</u>·登入測試環境會員,進入電子發票測試平台,點選【會員管理/基本資料設定/基本資料】查看 測試會員 API 串接金鑰 Hash Key 及 Hash IV。
- 您的測試字軌資料可登入 ezPay 電子發票測試平台,點選【發票管理/管理設定/發票字軌號碼設定】進行查看。
- (二) 正式環境:
  - 1. 註冊正式環境會員並開立商店:
    - (1) 於 ezPay 電子發票加值服務平台 <u>https://inv.ezpay.com.tw/</u>申請會員並
       建立商店。
    - (2) 取得會員 API 串接金鑰 Hash Key 及 Hash IV · 即可開始進行串接。
  - 2. 於 ezPay 電子發票加值服務平台 <u>https://inv.ezpay.com.tw/</u>,登入正式環境會員,進入電子發票加值服務平台,點選【會員管理/基本資料設定/基本資料】
    查看會員 API 串接金鑰 Hash Key 及 Hash IV。
  - 您的字軌資料可登入 ezPay 電子發票加值服務平台,點選【管理設定/發票字 軌號碼設定】進行查看。

(三) 資料交換方式

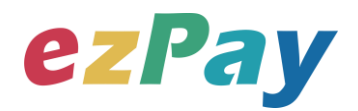

- 1. 會員以「HTTP POST」方式傳送字軌資料至本平台進行設定。
- 2. 傳送方式須以標準 Form Post 進行。
- 3. 本平台以 Web Service 方式回應。
- 4. 編碼格式為 UTF-8。

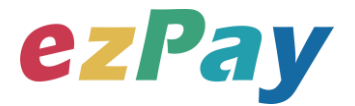

## 四、新增字軌

### (一)、 新增字軌參數設定

- 1. 串接網址:
  - (1) 測試串接網址: https://cinv.ezpay.com.tw/Api\_number\_management/createNumb er
  - (2) 正式串接網址: https://inv.ezpay.com.tw/Api\_number\_management/createNumbe r

2. Post 參數說明:

| 參數名稱       | 參數中文名稱 | 必填 | 型態          | 備註                        |
|------------|--------|----|-------------|---------------------------|
| CompanyID_ | 會員編號   | V  | Varchar(16) | ezPay 電子發票加值服務平台會員編號。     |
| PostData_  | 加密資料   | V  | text        | 相關加密方法請參考" <b>附件一</b> " 。 |

註:參數 CompanyID\_及 PostData\_後方有底線"\_"符號。

3. PostData 內含欄位:

| 參數名稱        | 參數中文名稱 | 必填 | 型態          | 備註                                                                                                    |
|-------------|--------|----|-------------|----------------------------------------------------------------------------------------------------|
| RespondType | 回傳格式   | V  | Varchar(5)  | JSON 或是 String。                                                                                                    |
| Version     | 串接程式版本 | V  | Varchar(5)  | 固定帶 1.0。                                                                                                    |
| TimeStamp   | 時間戳記   | V  | Varchar(10) | 自從 Unix 纪元(格林威治時間 1970 年 1<br>月 1 日 00:00:00)到當前時間的秒數·若<br>以 php 程式語言為例·即為呼叫 time()函式<br>所回傳的值。<br>例:2014-05-15 15:00:00 這個時間的時間<br>戳記為 1400137200 |
| Year        | 發票年度   | V  | Varchar(3)  | 民國年。如 106。<br>只可輸入今年與明年。                                                                                                    |
| Term        | 發票期別   | V  | Varchar(1)  | 1.純數字。<br>2.為該組字軌的發票期別。<br>1=一,二月                                                                                                    |
|             |        |    | 輕           | 密 転用立・批量申報・省時環保・成本低廉                                                                                                    |

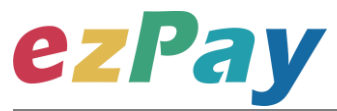

|                 |        |   |              | 2=三,四月          |
|-----------------|--------|---|--------------|-----------------|
|                 |        |   |              | 3=五,六月          |
|                 |        |   |              | 4=七,八月          |
|                 |        |   |              | 5=九,十月          |
|                 |        |   |              | 6=十一,十二月        |
|                 |        |   |              | 不可輸入小於現在期別      |
| AphabeticLetter | 字軌英文代碼 | V | Varchar(2)   | 兩碼大寫英文。         |
| StartNumber     | 發票起始號碼 | V | Varchar(8)   | 起始號碼。如:00000001 |
| EndNumber       | 發票結束號碼 | V | Varchar(8)   | 結束號碼。如:00009999 |
|                 | 發票類別   | V |              | 1.純數字。          |
| Turpo           |        |   | V(archar(2)) | 2.為組字軌的發票類別。    |
| туре            |        |   | Varchar(2)   | 07=一般稅額         |
|                 |        |   |              | 08=特種稅額         |

#### 範例:

<form method="POST"

action="https://inv.ezpay.com.tw/Api\_number\_management/createNumber ">

<input type="text" name="CompanyID\_" size="20" value="C54352706">

<input type="text" name="PostData\_" size="20"

value="dbb509403f099767d4fcff9edfd802120429f7191e75c64c3f5358b0df6c4d7daf4061f8a40 d23daf26444408097f7d07a777b1c208b1db5afc72596ec3f7c8799d1ca9d4f2453952e8a78057 380f7c03ba04d687e142341c6046e11ddcb7ac9f16e18bf14faaf789805b750b6553f154af0ac82 8d4f1ff0e05dd902f1e8e04bdaaab7cded4bf96554fee99b38936b2a1eb3d94052e7515df46d403 5225a4141">

</form>

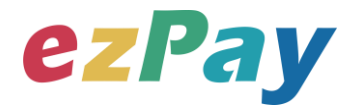

### (二)、 新增字軌系統回應訊息

- 1. 完成新增字軌後,將字軌資料顯示於頁面。
- 2. 回應訊息格式為依 RespondType 所帶的參數回傳對應格式。 回傳格式為兩種: Json 及 String:
  - (1) 若 RespondType = JSON · 則請參考以下「JSON 回傳參數說明」。
  - (2) 若 RespondType = String · 則請參考以下「String 回傳參數說明」。
- 3. JSON 回傳參數說明:
  - 本平台會於接收商戶資訊完成回應下列訊息

| 參數名稱    | 參數中文名稱 | 型態          | 備註                                                                    |
|---------|--------|-------------|-----------------------------------------------------------------------|
| Status  | 回傳狀態   | Varchar(10) | 1.建立成功,則回傳 SUCCESS。<br>2.新增字軌失敗,則回傳錯誤代碼。<br>錯誤代碼請參考" <u>七、錯誤代碼</u> "。 |
| Message | 回傳訊息   | Varchar(30) | 文字·此次回傳狀態說明。                                                          |
| Result  | 回傳資料   | JSON        | JSON 格式。                                                              |

Result 內容包含資料如下:

| 參數名稱            | 參數中文名稱                   | 型態          | 備註                                                                                    |
|-----------------|--------------------------|-------------|---------------------------------------------------------------------------------------|
| ManagementNo    | 字軌管理編號                   | Varchar(15) | 該組字軌於 ezPay 電子發票加值服務平台的流水編號。                                                          |
| Year            | 發票年度                     | Varchar(3)  | 民國年。如106。                                                                             |
| Term            | 發票期別                     | Varchar(1)  | 1.純數字。<br>2.為該組字軌的發票期別。<br>1=一,二月<br>2=三,四月<br>3=五,六月<br>4=七,八月<br>5=九,十月<br>6=十一,十二月 |
| AphabeticLetter | 字軌英文代碼                   | Varchar(2)  | 兩碼大寫英文。                                                                               |
| StartNumber     | 發票起始號碼                   | Varchar(8)  | 起始號碼。如:00000001                                                                       |
| EndNumber       | Number 發票結束號碼 Varchar(8) |             | 結束號碼。如:00009999                                                                       |
| Type 發票類別       |                          | Varchar(2)  | <ol> <li>1.純數字。</li> <li>2.為該組字軌的發票類別。</li> <li>07=一般稅額</li> </ol>                    |

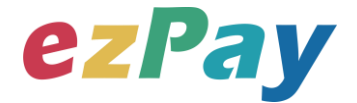

|                |                |              | 08=特種稅額                    |
|----------------|----------------|--------------|----------------------------|
| CroateDatetime | <b>ウ</b> 動建立口期 | Varchar(17)  | 建立該組字軌的日期與時間。              |
| CreateDatetime | 子机建立口朔         | varchar(17)  | 如:20161102 10:30:22        |
| LastNumber     | 利谷正數           | Varchar(8)   | 1.純數字。                     |
| Lastivumber    | 术」记小丁安安义       | varchar(8)   | 2.為該組字軌剩餘張數。               |
|                |                |              | 1.純數字。                     |
|                |                |              | 2.該組字軌的使用狀態。               |
|                |                |              | 0=暫停(此狀態為該組字軌待用中·當啟用中字     |
|                | 字軌狀態           |              | 軌張數用畢·將由系統依同期別字軌建立時間次序     |
|                |                |              | 切換下組暫停中字軌)                 |
| Flag           |                | Varchar(1)   | 1=啟用(此狀態為該組字軌使用中·目前會員發     |
|                |                |              | 票開立使用該組字軌 · 會員僅能啟用一組未過期別   |
|                |                |              | 之字軌 · 當會員首次新增字軌時 · 系統將自動啟用 |
|                |                |              | 該組字軌。)                     |
|                |                |              | 2=停用(此狀態為停用該組字軌·無法再次啟      |
|                |                |              | 用)                         |
|                |                |              | 用來檢查此次資料回傳的合法性·企業用戶串接時可    |
| CheckCode      | 檢查碼            | Varchar(150) | 以比對此參數資料來檢核是否為本平台所回傳·檢核    |
|                |                |              | 方法請參考" 附件二" 。              |

#### 範例:

{"Status":"SUCCESS","Message":"\u65b0\u589e\u5b57\u8ecc\u6210\u529f","Result":{"Manag ementNo":"0p7f5h7d3","Year":"107","Term":"2","AphabeticLetter":"AA","StartNumber":"000000 01","EndNumber":"00000050","Type":"07","CreateDatetime":"2018-04-20 16:53:27","LastNumber":"50","Flag":"1","CheckCode":"898DBF723ACF7205F566237DC1C77 B0B764D99D4082D8FC73D1E230B9FE48B72"}}

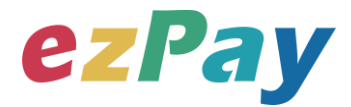

#### 4. String 回傳參數說明:

| 參數名稱            | 參數中文名稱 | 型態          | 備註                                                                                                    |
|-----------------|--------|-------------|----------------------------------------------------------------------------------------------------|
| Status          | 回傳狀態   | Varchar(10) | 1.建立成功‧則回傳 SUCCESS。<br>2.新增字軌失敗‧則回傳錯誤代碼。<br>錯誤代碼請參考" <u>七、錯誤代碼</u> "。                                                                                                    |
| Message         | 回傳訊息   | Varchar(30) | 文字·此次回傳狀態說明。                                                                                                    |
| ManagementNo    | 字軌管理編號 | Varchar(15) | 該組字軌於 ezPay 電子發票加值服務平台的流水編號。                                                                                                    |
| Year            | 發票年度   | Varchar(3)  | 民國年。如106。                                                                                                    |
| Term            | 發票期別   | Varchar(1)  | <ol> <li>1.純數字。</li> <li>1=一,二月</li> <li>2=三,四月</li> <li>3=五,六月</li> <li>4=七,八月</li> <li>5=九,十月</li> <li>6=十一,十二月</li> </ol>                                                                                                |
| AphabeticLetter | 字軌英文代碼 | Varchar(2)  | 兩碼大寫英文。                                                                                                    |
| StartNumber     | 發票起始號碼 | Varchar(8)  | 起始號碼。如:00000001                                                                                                    |
| EndNumber       | 發票結束號碼 | Varchar(8)  | 結束號碼。如:00009999                                                                                                    |
| Туре            | 發票類別   | Varchar(2)  | <ol> <li>1.純數字。</li> <li>2.為該組字軌的發票類別。</li> <li>07=一般稅額</li> <li>08=特種稅額</li> </ol>                                                                                                    |
| CreateDatetime  | 字軌建立日期 | Varchar(17) | 建立該組字軌的日期與時間。<br>如:20161102 10:30:22                                                                                                    |
| LastNumber      | 剩餘張數   | Varchar(8)  | <ol> <li>1.純數字。</li> <li>2.該組字軌剩餘張數。</li> </ol>                                                                                                    |
| Flag            | 字軌狀態   | Varchar(1)  | <ul> <li>1.純數字。</li> <li>2.該組字軌的使用狀態。</li> <li>0=暫停(此狀態為該組字軌待用中,當啟用中字<br/>軌張數用畢,將由系統依同期別字軌建立時間次<br/>序切換下組暫停中字軌)</li> <li>1=啟用(此狀態為該組字軌使用中,目前會員發<br/>票開立使用該組字軌,會員僅能啟用一組未過期<br/>別之字軌,當會員首次新增字軌時,系統將自動<br/>啟用該組字軌。)</li> </ul> |
|                 |        | 14          |                                                                                                    |

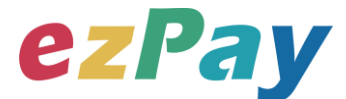

|           |               |              | 2=停用(此狀態為停用該組字軌·無法再次啟             |
|-----------|---------------|--------------|-----------------------------------|
|           |               |              | 用)                                |
|           |               | Varchar(150) | 用來檢查此次資料回傳的合法性,企業用戶串接時可           |
| CheckCode | 檢查碼           |              | 以比對此參數資料來檢核是否為本平台所回傳,檢核           |
|           |               |              | 方法請參考" <u>附件二</u> " 。             |
| FodStr    | 向中社日          | Varchar(2)   | 固定回傳 ## · 使用 String 方式接收資料的用戶 · 須 |
| EndStr    | 了中 <b>紀</b> 尾 |              | 多判斷 EndStr=## · 確保資料傳遞完整。         |

#### 範例:

Status=SUCCESS&Message=%E6%96%B0%E5%A2%9E%E5%AD%97%E8%BB%8C%E6% 88%90%E5%8A%9F&ManagementNo=0p7f6h7wq&Year=107&Term=2&AphabeticLetter=AA& StartNumber=00000001&EndNumber=00000050&Type=07&CreateDatetime=2018-04-20+17%3A05%3A14&LastNumber=50&Flag=1&CheckCode=384262AFF336343CAC40FC65 023D31CBF31FD0EE3CBE37985A9BE0A6742E86FB**&EndStr=%23%23** 

Urldecode() 後的結果如下:

Status=SUCCESS&Message=新增字軌成功

&ManagementNo=0p7f6h7wq&Year=107&Term=2&AphabeticLetter=AA&StartNumber=00000 001&EndNumber=00000050&Type=07&CreateDatetime=2018-04-20

17:05:14&LastNumber=50&Flag=1&CheckCode=384262AFF336343CAC40FC65023D31CBF 31FD0EE3CBE37985A9BE0A6742E86FB**&EndStr=##** 

PS:String 格式回傳時,會多回 EndStr=##,代表資料結尾,確保資料完整性。

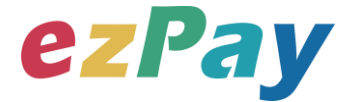

# 五、字軌資料管理

### (一)、 字軌資料管理參數設定

- 1. 串接網址:
  - (1) 測試串接網址:
    <u>https://cinv.ezpay.com.tw/Api\_number\_management/manageNu</u>
    <u>mber</u>
  - (2) 正式串接網址: <u>https://inv.ezpay.com.tw/Api\_number\_management/manageNum</u> <u>ber</u>
- 2. Post 參數說明:

| 參數名稱       | 參數中文名稱 | 必填 | 型態          | 備註                       |
|------------|--------|----|-------------|--------------------------|
| CompanyID_ | 會員編號   | V  | Varchar(16) | ezPay 電子發票加值服務平台會員編號。    |
| PostData_  | 加密資料   | V  | text        | 相關加密方法請參考" <b>附件一</b> "。 |

註:參數 CompanyID\_及 PostData\_後方有底線"\_"符號。

3. PostData\_内含欄位:

| 參數名稱          | 參數中文名稱 | 必填 | 型態            | 備註                            |
|---------------|--------|----|---------------|-------------------------------|
| RespondType   | 回傳格式   | V  | Varchar(5)    | JSON 或是 String。               |
| Version       | 串接程式版本 | V  | Varchar(5)    | 固定帶 1.0。                      |
|               |        |    | V Varchar(10) | 自從 Unix 纪元(格林威治時間 1970 年 1    |
|               | 時間戳記   |    |               | 月1日00:00:00)到當前時間的秒數·若        |
| TimeStamp     |        | V  |               | 以 php 程式語言為例 · 即為呼叫 time()函式  |
| nnestanp      |        |    |               | 所回傳的值。                        |
|               |        |    |               | 例:2014-05-15 15:00:00 這個時間的時間 |
|               |        |    |               | 戳記為 1400137200                |
| ManagementNo  | ウ盐管理组验 | V  | Varchar(15)   | 該組字軌於 ezPay 電子發票加值服務平台的       |
| Managementino | 子虮官埕編號 |    |               | 流水編號。                         |
| Voor          | 發票年度   | V  | Varchar(3)    | 民國年。如106。                     |
| redi          |        | V  |               | 只可輸入今年與明年。                    |

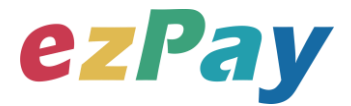

|      |      |   |            | 1.純數字。                |
|------|------|---|------------|-----------------------|
|      |      |   |            | 2.帶入該組字軌欲變更的使用狀態。     |
|      |      |   |            | 0=暫停(此狀態為該組字軌待用中 · 當啟 |
|      |      |   |            | 用中字軌張數用畢‧將由系統依同期別字    |
|      |      |   |            | 軌建立時間次序切換下組暫停中字軌)     |
| Flag | 字軌狀態 | V | Varchar(1) | 1=啟用(此狀態為該組字軌使用中·目前   |
|      |      |   |            | 會員發票開立使用該組字軌·會員僅能啟    |
|      |      |   |            | 用一組未過期別之字軌·當會員首次新增    |
|      |      |   |            | 字軌時 · 系統將自動啟用該組字軌。)   |
|      |      |   |            | 2=停用(此狀態為停用該組字軌·無法再   |
|      |      |   |            | 次啟用)                  |

#### 範例:

<form method="POST"

action="https://inv.ezpay.com.tw/Api\_number\_management/manageNumber">

<input type="text" name=" CompanyID\_" size="20" value="C54352706">

<input type="text" name="PostData\_" size="20"

value="dbb509403f099767d4fcff9edfd802120429f7191e75c64c3f5358b0df6c4d7daf4061f8a40 d23daf26444408097f7d07a777b1c208b1db5afc72596ec3f7c8799d1ca9d4f2453952e8a78057 380f7c03ba04d687e142341c6046e11ddcb7ac9f16e18bf14faaf789805b750b6553f154af0ac82 8d4f1ff0e05dd902f1e8e04bdaaab7cded4bf96554fee99b38936b2a1eb3d94052e7515df46d403 5225a4141">

</form>

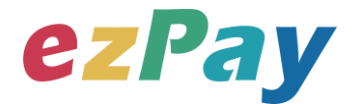

### (二)、 字軌資料管理系統回應訊息

- 1. 完成字軌資料修改後,將字軌資料顯示於頁面。
- 回應訊息格式為依 RespondType 所帶的參數回傳對應格式。
   回傳格式為兩種: Json 及 String:
  - (3) 若 RespondType = JSON · 則請參考以下「JSON 回傳參數說明」。
  - (4) 若 RespondType = String · 則請參考以下「String 回傳參數說明」。
- 3. JSON 回傳參數說明:
  - 本平台會於接收商戶資訊完成回應下列訊息

| 參數名稱    | 參數中文名稱 | 型態          | 備註                                                                      |
|---------|--------|-------------|-------------------------------------------------------------------------|
| Status  | 回傳狀態   | Varchar(10) | 1.修改成功‧則回傳 SUCCESS。<br>2. 字軌管理失敗‧則回傳錯誤代碼。<br>錯誤代碼請參考" <u>七、錯誤代碼</u> " 。 |
| Message | 回傳訊息   | Varchar(30) | 文字·此次回傳狀態說明。                                                            |
| Result  | 回傳資料   | JSON        | JSON 格式。                                                                |

Result 內容包含資料如下:

| 參數名稱            | 參數中文名稱 | 型態          | 備註                                                                                    |
|-----------------|--------|-------------|---------------------------------------------------------------------------------------|
| ManagementNo    | 字軌管理編號 | Varchar(15) | 該組字軌於 ezPay 電子發票加值服務平台的流水編號。                                                          |
| Year            | 發票年度   | Varchar(3)  | 民國年。如 106。                                                                            |
| Term            | 發票期別   | Varchar(1)  | 1.純數字。<br>2.為該組字軌的發票期別。<br>1=一,二月<br>2=三,四月<br>3=五,六月<br>4=七,八月<br>5=九,十月<br>6=十一,十二月 |
| AphabeticLetter | 字軌英文代碼 | Varchar(2)  | 兩碼大寫英文。                                                                               |
| StartNumber     | 發票起始號碼 | Varchar(8)  | 起始號碼。如:00000001                                                                       |
| EndNumber       | 發票結束號碼 | Varchar(8)  | 結束號碼。如:00009999                                                                       |
| Туре            | 發票類別   | Varchar(2)  | <ol> <li>1.純數字。</li> <li>2.為該組字軌的發票類別。</li> <li>07=一般稅額</li> </ol>                    |

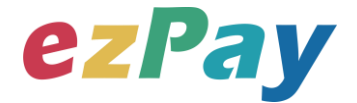

|                |                |              | 08=特種稅額                  |
|----------------|----------------|--------------|--------------------------|
| CroatoDatotimo | <b>今</b> 動建立口期 | Varchar(17)  | 建立該組字軌的日期與時間。            |
| CreateDatetime | 于机建立口热         | varchar(17)  | 如:20161102 10:30:22      |
| LastNumber     | 利谷ご動           | Varchar(8)   | 1.純數字。                   |
| Lastivumber    | 本リビホリと女人       | varchar(8)   | 2.為該組字軌剩餘張數。             |
|                |                |              | 1.純數字。                   |
|                |                |              | 2.該組字軌的使用狀態。             |
|                |                |              | 0=暫停(此狀態為該組字軌待用中·當啟用中字   |
|                |                | Varchar(1)   | 軌張數用畢·將由系統依同期別字軌建立時間次序   |
|                |                |              | 切換下組暫停中字軌)               |
| Flag 字         | 字軌狀態           |              | 1=啟用(此狀態為該組字軌使用中·目前會員發   |
|                |                |              | 票開立使用該組字軌 · 會員僅能啟用一組未過期別 |
|                |                |              | 之字軌・當會員首次新增字軌時・系統將自動啟用   |
|                |                |              | 該組字軌。)                   |
|                |                |              | 2=停用(此狀態為停用該組字軌·無法再次啟    |
|                |                |              | 用)                       |
|                |                |              | 用來檢查此次資料回傳的合法性·企業用戶串接時可  |
| CheckCode      | 檢查碼            | Varchar(150) | 以比對此參數資料來檢核是否為本平台所回傳,檢核  |
|                |                |              | 方法請參考" 附件二" 。            |

#### 範例:

{"Status":"SUCCESS","Message":"\u4fee\u6539\u5b57\u8ecc\u72c0\u614b\u6210\u529f","Res ult":{"ManagementNo":"0p7f5h7d3","Year":"107","Term":"2","AphabeticLetter":"AA","StartNumb er":"00000001","EndNumber":"00000050","Type":"07","CreateDatetime":"2018-04-20 16:53:27","LastNumber":"50","Flag":"0","CheckCode":"C8755AF3E8C65F6F54AEF899F6E553 04CDA1648A1E6E67790E747817CACB7DF6"}}

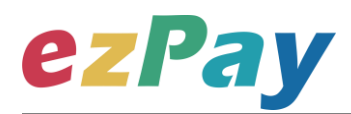

#### 4. String 回傳參數說明:

| 參數名稱            | 參數中文名稱 | 型態          | 備註                                                                                                    |
|-----------------|--------|-------------|----------------------------------------------------------------------------------------------------|
| Status          | 回傳狀態   | Varchar(10) | 1.建立成功·則回傳 SUCCESS。<br>2.新增字軌失敗·則回傳錯誤代碼。<br>錯誤代碼請參考" <u>七、錯誤代碼</u> "。                                                                                                    |
| Message         | 回傳訊息   | Varchar(30) | 文字·此次回傳狀態說明。                                                                                                    |
| ManagementNo    | 字軌管理編號 | Varchar(13) | 該組字軌於 ezPay 電子發票加值服務平台的流水編號。                                                                                                    |
| Year            | 發票年度   | Varchar(3)  | 民國年。如106。                                                                                                    |
| Term            | 發票期別   | Varchar(1)  | 1.純數字。<br>2.為該組字軌的發票期別。<br>1=一,二月<br>2=三,四月<br>3=五,六月<br>4=七,八月<br>5=九,十月<br>6=十一,十二月                                                                                                |
| AphabeticLetter | 字軌英文代碼 | Varchar(2)  | 兩碼大寫英文。                                                                                                    |
| StartNumber     | 發票起始號碼 | Varchar(8)  | 起始號碼。如:00000001                                                                                                    |
| EndNumber       | 發票結束號碼 | Varchar(8)  | 結束號碼。如:00009999                                                                                                    |
| Туре            | 發票類別   | Varchar(2)  | <ol> <li>1.純數字。</li> <li>2.為該組字軌的發票類別。</li> <li>07=一般稅額</li> <li>08=特種稅額</li> </ol>                                                                                                  |
| CreateDatetime  | 字軌建立日期 | Varchar(17) | 建立該組字軌的日期與時間。<br>如:20161102 10:30:22                                                                                                    |
| LastNumber      | 剩餘張數   | Varchar(8)  | <ol> <li>1.純數字。</li> <li>2.為該組字軌剩餘張數。</li> </ol>                                                                                                    |
| Flag            | 字軌狀態   | Varchar(1)  | <ul> <li>1.純數字。</li> <li>2.該組字軌的使用狀態。</li> <li>0=暫停(此狀態為該組字軌待用中,當啟用中字<br/>軌張數用畢,將由系統依同期別字軌建立時間次<br/>序切換下組暫停中字軌)</li> <li>1=啟用(此狀態為該組字軌使用中,目前會員發<br/>票開立使用該組字軌,會員僅能啟用一組未過期</li> </ul> |

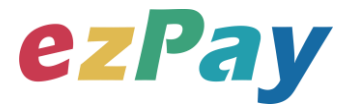

|           |      |                          | 別之字軌 · 當會員首次新增字軌時 · 系統將自動         |
|-----------|------|--------------------------|-----------------------------------|
|           |      |                          | 啟用該組字軌。)                          |
|           |      |                          | 2=停用(此狀態為停用該組字軌·無法再次啟             |
|           |      |                          | 用)                                |
|           |      |                          | 用來檢查此次資料回傳的合法性·企業用戶串接時可           |
| CheckCode | 檢查碼  | Varchar(150)             | 以比對此參數資料來檢核是否為本平台所回傳·檢核           |
|           |      |                          | 方法請參考" <u>附件二</u> " 。             |
|           |      | $\lambda$ (a rab a r(2)) | 固定回傳 ## · 使用 String 方式接收資料的用戶 · 須 |
| EnuSu     | 于中和佬 | varcriar(2)              | 多判斷 EndStr=##‧確保資料傳遞完整。           |

#### 範例:

Status=SUCCESS&Message=%E4%BF%AE%E6%94%B9%E5%AD%97%E8%BB%8C%E7 %8B%80%E6%85%8B%E6%88%90%E5%8A%9F&ManagementNo=0p7f6h7wq&Year=107& Term=2&AphabeticLetter=AS&StartNumber=00000001&EndNumber=00000001&Type=07&Cr eateDatetime=2018-04-

20+17%3A05%3A14&LastNumber=50&Flag=2&CheckCode=F3DABF7C59B3A46C6006BB64 F74DE4D46CEE78E536621740FB73A8600D4505EE**&EndStr=%23%23** 

Urldecode() 後的結果如下:

Status=SUCCESS&Message=修改字軌狀態成功

&ManagementNo=0p7f6h7wq&Year=107&Term=2&AphabeticLetter=AS&StartNumber=00000 001&EndNumber=00000001&Type=07&CreateDatetime=2018-04-20

17:05:14&LastNumber=50&Flag=2&CheckCode=F3DABF7C59B3A46C6006BB64F74DE4D4 6CEE78E536621740FB73A8600D4505EE**&EndStr=##** 

PS:String 格式回傳時,會多回 EndStr=##,代表資料結尾,確保資料完整性。

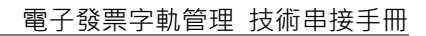

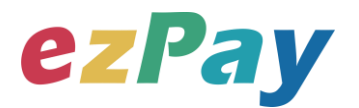

## 六、字軌資料查詢

### (一)、 字軌資料查詢參數設定

- 1. 串接網址:
  - (1) 測試串接網址:

https://cinv.ezpay.com.tw/Api\_number\_management/searchNum ber

(2) 正式串接網址:

https://inv.ezpay.com.tw/Api\_number\_management/searchNumb er

2. Post 參數說明:

| 參數名稱       | 參數中文名稱 | 必填 | 型態          | 備註                        |
|------------|--------|----|-------------|---------------------------|
| CompanyID_ | 會員編號   | V  | Varchar(16) | ezPay 電子發票加值服務平台會員編號。     |
| PostData_  | 加密資料   | V  | text        | 相關加密方法請參考" <b>附件一</b> " 。 |

註:參數 CompanyID\_及 PostData\_後方有底線"\_"符號。

3. PostData\_內含欄位:

| 參數名稱         | 參數中文名稱 | 必填 | 型態          | 備註                                                                                                    |
|--------------|--------|----|-------------|----------------------------------------------------------------------------------------------------|
| RespondType  | 回傳格式   | V  | Varchar(5)  | JSON 或是 String。                                                                                                    |
| Version      | 串接程式版本 | V  | Varchar(5)  | 固定帶 1.0。                                                                                                    |
| TimeStamp    | 時間戳記   | V  | Varchar(10) | 自從 Unix 纪元(格林威治時間 1970 年 1<br>月 1 日 00:00:00)到當前時間的秒數·若<br>以 php 程式語言為例·即為呼叫 time()函式<br>所回傳的值。<br>例:2014-05-15 15:00:00 這個時間的時間<br>戳記為 1400137200。 |
| ManagementNo | 字軌管理編號 |    | Varchar(15) | 該組字軌於 ezPay 電子發票加值服務平台的<br>流水編號。<br>未帶值代表不限定。                                                                                                    |
| Year         | 發票年度   | V  | Varchar(3)  | 民國年。如 106。<br>只可輸入前兩年與明年,如 104~107。                                                                                                    |
| Term         | 發票期別   | V  | Varchar(1)  | 1.純數字。<br>2.為該組字軌的發票期別。                                                                                                    |

電子發票加值服務平台

輕鬆開立・批量申報・省時環保・成本低廉

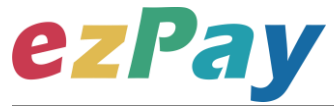

|      |      |            | 1=-,二月<br>2=三,四月<br>3=五,六月<br>4=七,八月<br>5=九,十月<br>6=十-,十二月                                                                                                    |
|------|------|------------|----------------------------------------------------------------------------------------------------|
| Flag | 字軌狀態 | Varchar(1) | <ul> <li>1.純數字。</li> <li>2.該組字軌的使用狀態。</li> <li>0=暫停(此狀態為該組字軌待用中,當啟用中字軌張數用畢,將由系統依同期別字軌建立時間次序切換下組暫停中字軌)</li> <li>1=啟用(此狀態為該組字軌使用中,目前會員發票開立使用該組字軌,會員僅能啟用一組未過期別之字軌,當會員首次新增字軌時,系統將自動啟用該組字軌。)</li> <li>2=停用(此狀態為停用該組字軌,無法再次啟用)</li> <li>3.未帶值代表不限定。</li> </ul> |

#### 範例:

<form method="POST"

action="https://inv.ezpay.com.tw/Api\_number\_management/searchNumber "> <input type="text" name=" CompanyID\_" size="20" value="C54352706"> <input type="text" name="PostData\_" size="20" value="dbb509403f099767d4fcff9edfd802120429f7191e75c64c3f5358b0df6c4d7daf4061f8a40 d23daf26444408097f7d07a777b1c208b1db5afc72596ec3f7c8799d1ca9d4f2453952e8a78057 380f7c03ba04d687e142341c6046e11ddcb7ac9f16e18bf14faaf789805b750b6553f154af0ac82 8d4f1ff0e05dd902f1e8e04bdaaab7cded4bf96554fee99b38936b2a1eb3d94052e7515df46d403

5225a4141">

</form>

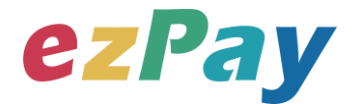

### (二)、 字軌資料查詢系統回應訊息

- 1. 完成字軌資料查詢後,將字軌資料顯示於頁面。
- 回應訊息格式為依 RespondType 所帶的參數回傳對應格式。
   回傳格式為兩種: Json 及 String:
  - (1) 若 RespondType = JSON · 則請參考以下「JSON 回傳參數說明」。
  - (2) 若 RespondType = String · 則請參考以下「String 回傳參數說明」。
- 3. JSON 回傳參數說明:
  - 本平台會於接收商戶資訊完成回應下列訊息

| 參數名稱    | 參數中文名稱 | 型態          | 備註                       |
|---------|--------|-------------|--------------------------|
|         |        |             | 1.字軌資料查詢成功‧則回傳 SUCCESS。  |
| Status  | 回傳狀態   | Varchar(10) | 2.字軌資料查詢失敗‧則回傳錯誤代碼。      |
|         |        |             | 錯誤代碼請參考" <u>七、錯誤代碼</u> " |
| Message | 回傳訊息   | Varchar(30) | 文字·敘述此次狀態。               |
| Result  | 回傳資料   | JSON        | JSON 格式。                 |

Result 內容包含資料如下:

| 參數名稱            | 參數中文名稱       | 型態          | 備註                                                                                    |
|-----------------|--------------|-------------|---------------------------------------------------------------------------------------|
| ManagementNo    | 字軌管理編號       | Varchar(15) | 該組字軌於 ezPay 電子發票加值服務平台的流水編號。                                                          |
| Year            | 發票年度         | Varchar(3)  | 民國年。如106。                                                                             |
| Term            | 發票期別         | Varchar(1)  | 1.純數字。<br>2.為該組字軌的發票期別。<br>1=-,二月<br>2=三,四月<br>3=五,六月<br>4=七,八月<br>5=九,十月<br>6=十-,十二月 |
| AphabeticLetter | 字軌英文代碼       | Varchar(2)  | 兩碼大寫英文。                                                                               |
| StartNumber     | 發票起始號碼       | Varchar(8)  | 起始號碼。如:00000001                                                                       |
| EndNumber       | 發票結束號碼       | Varchar(8)  | 結束號碼。如:00009999                                                                       |
| UsedNumber      | 使用中的發票號<br>碼 | Varchar(8)  | 使用中的發票號碼。(ex:00000101)                                                                |
| Туре            | 發票類別         | Varchar(2)  | <br>1.純數字。                                                                            |

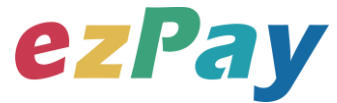

|                |                |              | 2.為該組字軌的發票類別。              |
|----------------|----------------|--------------|----------------------------|
|                |                |              | 07=一般稅額                    |
|                |                |              | 08=特種稅額                    |
| CreateDatetime | <b>今</b> 動建立日期 | Varchar(17)  | 建立該組字軌的日期與時間。              |
| CreateDatetime | 于和建立口知         | varchar(17)  | 如:20161102 10:30:22        |
| LactNumber     | 利給召動           | V(archar(9)) | 1.純數字。                     |
| Lastivumber    | 米」5示」5天安2      | varchar(o)   | 2.為該組字軌剩餘張數。               |
|                |                |              | 1.純數字。                     |
|                | 字軌狀態           |              | 2.該組字軌的使用狀態。               |
|                |                | Varchar(1)   | 0=暫停(此狀態為該組字軌待用中·當啟用中字     |
|                |                |              | 軌張數用畢 · 將由系統依同期別字軌建立時間次序   |
| <b>Flag</b>    |                |              | 切換下組暫停中字軌)                 |
| Flag           |                |              | 1=啟用(此狀態為該組字軌使用中·目前會員發     |
|                |                |              | 票開立使用該組字軌 · 會員僅能啟用一組未過期別   |
|                |                |              | 之字軌 · 當會員首次新增字軌時 · 系統將自動啟用 |
|                |                |              | 該組字軌。)                     |
|                |                |              | 2=停用(此狀態為停用該組字軌·無法再次啟用)    |
|                |                |              | 用來檢查此次資料回傳的合法性.企業用戶串接時可    |
| CheckCode      | 檢查碼            | Varchar(150) | 以比對此參數資料來檢核是否為本平台所回傳·檢核    |
|                |                |              | 方法請參考"附件二"。                |

#### 範例:

{"Status":"SUCCESS","Message":"\u67e5\u8a62\u5b57\u8ecc\u6210\u529f","Result":[{"Manag ementNo":"0p1akwsju","Year":"107","Term":"1","AphabeticLetter":"AM","StartNumber":"000000 00","EndNumber":"00000697","UsedNumber":"00000697","Type":"07","CreateDatetime":"2018-01-02

11:33:30","LastNumber":"99999302","Flag":"2","CheckCode":"7632850874449254A3FE52821 FABBAB8C227813B0EE68AAF718CD98F1315CD50"},{"ManagementNo":"0p4bnkyb0","Year": "107","Term":"1","AphabeticLetter":"AN","StartNumber":"00000000","EndNumber":"00000010"," UsedNumber":"00000010","Type":"07","CreateDatetime":"2018-02-23 09:47:24","LastNumber":"0","Flag":"3","CheckCode":"59A736695985DD6C4CC9F8C9AC0B43 D379FEF95E7B36EC78F1DB90394CBFD908"}]}

PS: JSON 格式回傳時,多組字軌資料用 array 形式在 Result 中。

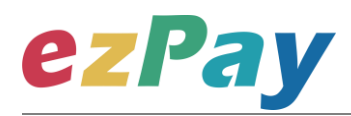

#### 4. String 回傳參數說明:

| 參數名稱            | 參數中文名稱   | 型態          | 備註                                                                                                    |  |
|-----------------|----------|-------------|----------------------------------------------------------------------------------------------------|--|
| Status          | 回傳狀態     | Varchar(10) | 1.建立成功 · 則回傳 SUCCESS 。<br>2.新增字軌失敗 · 則回傳錯誤代碼 。<br>錯誤代碼請參考" <u>七、錯誤代碼</u> " 。                                               |  |
| Message         | 回傳訊息     | Varchar(30) | 文字.此次回傳狀態說明。                                                                                                    |  |
| ManagementNo    | 字軌管理編號   | Varchar(15) | 該組字軌於 ezPay 電子發票加值服務平台的流水編號。                                                                                               |  |
| Year            | 發票年度     | Varchar(3)  | 民國年。如106。                                                                                                    |  |
| Term            | 發票期數     | Varchar(1)  | 1.純數字。<br>2.為該組字軌的發票期別。<br>1=-,二月<br>2=三,四月<br>3=五,六月<br>4=七,八月<br>5=九,十月<br>6=十-,十二月                                      |  |
| AphabeticLetter | 字軌英文代碼   | Varchar(2)  | 兩碼大寫英文。                                                                                                    |  |
| StartNumber     | 發票起始號碼   | Varchar(8)  | 起始號碼。如:00000001                                                                                                    |  |
| EndNumber       | 發票結束號碼   | Varchar(8)  | 結束號碼。如:00009999                                                                                                    |  |
| UsedNumber      | 使用中的發票號碼 | Varchar(8)  | 使用中的發票號碼。(ex:00000101)                                                                                                    |  |
| Туре            | 發票類別     | Varchar(2)  | <ol> <li>1.純數字。</li> <li>2.為該組字軌的發票類別。</li> <li>07=一般稅額</li> <li>08=特種稅額</li> </ol>                                        |  |
| CreateDatetime  | 字軌建立日期   | Varchar(17) | 建立該組字軌的日期與時間。<br>如:20161102 10:30:22                                                                                       |  |
| LastNumber      | 剩餘張數     | Varchar(8)  | 1.純數字。<br>2.為該組字軌剩餘張數。                                                                                                    |  |
| Flag            | 字軌狀態     | Varchar(1)  | <ul> <li>1.純數字。</li> <li>2.該組字軌的使用狀態。</li> <li>0=暫停(此狀態為該組字軌待用中,當啟用中字<br/>軌張數用畢,將由系統依同期別字軌建立時間次<br/>序切換下組暫停中字軌)</li> </ul> |  |

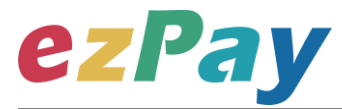

|           |      |              | 1=啟用(此狀態為該組字軌使用中·目前會員發            |
|-----------|------|--------------|-----------------------------------|
|           |      |              | 票開立使用該組字軌 · 會員僅能啟用一組未過期           |
|           |      |              | 別之字軌 · 當會員首次新增字軌時 · 系統將自動         |
|           |      |              | 啟用該組字軌。)                          |
|           |      |              | 2=停用(此狀態為停用該組字軌·無法再次啟             |
|           |      |              | 用)                                |
| CheckCode | 檢查碼  | Varchar(150) | 用來檢查此次資料回傳的合法性·企業用戶串接時可           |
|           |      |              | 以比對此參數資料來檢核是否為本平台所回傳、檢核           |
|           |      |              | 方法請參考" <u>附件二</u> " 。             |
| EndStr    | 字串結尾 | Varchar(2)   | 固定回傳 ## · 使用 String 方式接收資料的用戶 · 須 |
|           |      |              | 多判斷 EndStr=##‧確保資料傳遞完整。           |

#### 範例:

Status=SUCCESS&Message=%E6%9F%A5%E8%A9%A2%E5%AD%97%E8%BB%8C%E6 %88%90%E5%8A%9F&ManagementNo=0p1akwsju%2C0p4bnkyb0&Year=107%2C107&Ter m=1%2C1&AphabeticLetter=AM%2CAN&StartNumber=00000000%2C0000000&EndNumber =00000697%2C00000010&UsedNumber=00000697%2C00000010&Type=07%2C07&Create Datetime=2018-01-02+11%3A33%3A30%2C2018-02-

23+09%3A47%3A24&LastNumber=99999302%2C0&Flag=2%2C3&CheckCode=7632850874 449254A3FE52821FABBAB8C227813B0EE68AAF718CD98F1315CD50%2C59A736695985D D6C4CC9F8C9AC0B43D379FEF95E7B36EC78F1DB90394CBFD908**&EndStr=%23%23** 

#### Urldecode() 後的結果如下:

Status=SUCCESS&Message=查詢字軌成功

&ManagementNo=0p1akwsju,0p4bnkyb0&Year=107,107&Term=1,1&AphabeticLetter=AM,AN &StartNumber=0000000,0000000&EndNumber=00000697,00000010&UsedNumber=00000 697,00000010&Type=07,07&CreateDatetime=2018-01-02 11:33:30,2018-02-23 09:47:24&LastNumber=99999302,0&Flag=2,3&CheckCode=7632850874449254A3FE52821F ABBAB8C227813B0EE68AAF718CD98F1315CD50,59A736695985DD6C4CC9F8C9AC0B43 D379FEF95E7B36EC78F1DB90394CBFD908**&EndStr=##** 

PS1:String 格式回傳時,會多回 EndStr=##,代表資料結尾,確保資料完整性。 PS2:String 格式回傳時,多組字軌資料用半形逗點(,)隔開。

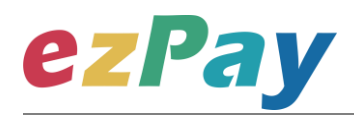

# 七、錯誤代碼

可能遭遇下列錯誤狀況,其錯誤代碼與對應的錯誤原因如下表所示:

| 錯誤代碼     | 錯誤原因           | 備註 |
|----------|----------------|----|
| KEY10002 | 解密錯誤           |    |
| KEY10006 | 取得經銷商資格失敗      |    |
| KEY10010 | CompanyID_欄位空白 |    |
| KEY10011 | PostData_欄位空白  |    |
| NOR10001 | 網路連線異常         |    |
| INM10001 | 缺少參數           |    |
| INM10002 | 查詢失敗           |    |
| INM10003 | 更新失敗           |    |
| INM10004 | 參數錯誤           |    |
| INM10005 | 新增失敗           |    |
| INM10006 | 異常終止           |    |
| MOD10001 | 新增資料失敗         |    |
| MOD10003 | 查無資料           |    |
| MOD10006 | 更新失敗           |    |
| LIB10001 | 查無資料           |    |
| LIB10004 | 字軌已存在或在範圍內     |    |
| LIB10007 | 資料已存在・無法重覆建立   |    |
| LIB10010 | 新增失敗           |    |
| LIB10011 | 更新失敗           |    |
| LIB10013 | 輸入數值超過許可範圍     |    |
| LIB10016 | 相同的字軌已存在       |    |
| SET10006 | 無法變更           |    |

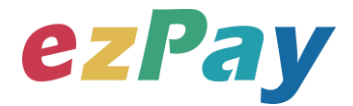

# 附件一 PostData\_加密方法範例程式

```
A. PostData_加密方法(以 PHP、.net c#為例):
```

```
傳送字軌資料中,除了會員編號欄位(CompanyID_)之外,其餘欄位均須採用 Aes 加密後放到 PostData_欄位,再以 PHP、.net c#版本程式語言透過幕後方式送至閘道,可參考 CURL 模組。
```

以下提供 PHP 版本程式語言範例以供參考:

```
<?php
//====以下為副程式====
function addpadding($string = ", $blocksize = 32)
{
   $len = strlen($string);
   $pad = $blocksize - ($len % $blocksize);
   $string .= str_repeat(chr($pad), $pad);
   return $string;
}
function curl_work($url = ", $parameter = ")
{
   $curl_options = array(
       CURLOPT_URL => $url,
       CURLOPT_HEADER => false,
       CURLOPT RETURNTRANSFER => true,
       CURLOPT USERAGENT => 'Google Bot',
       CURLOPT_FOLLOWLOCATION => true,
       CURLOPT_SSL_VERIFYPEER => FALSE,
       CURLOPT SSL VERIFYHOST => FALSE,
       CURLOPT_POST => '1',
       CURLOPT_POSTFIELDS => $parameter
   );
   $ch = curl_init();
```

ezPay

```
電子發票字軌管理 技術串接手冊
```

```
curl_setopt_array($ch, $curl_options);
    $result = curl_exec($ch);
    $retcode = curl_getinfo($ch, CURLINFO_HTTP_CODE);
    $curl_error = curl_errno($ch);
    curl_close($ch);
    $return_info = array(
       'url' => $url,
       'sent_parameter' => $parameter,
       'http_status' => $retcode,
       'curl_error_no' => $curl_error,
       'web info' => $result
    );
    return $return info;
}
//====以上為副程式====
$post_data_array = array(//post_data 欄位資料
    'RespondType' => 'JSON', //回傳格式
    'Version' => '1.0', //串接程式版本
    'TimeStamp' => ' 1444963784'. //時間戳記
    'Year' => '107', //發票年度
    'Term' => '2', //發票期別
    'AphabeticLetter' => 'AA', //字軌英文代碼
    'StartNumber' => '00000001', //發票起始號碼
    'EndNumber' => '00000050', //發票結束號碼
    'Type' => '07' //發票類別
);
$post_data_str = http_build_query($post_data_array); //轉成字串排列
$key = 'abcdefghijkImnopqrstuvwxyzabcdef'; //會員專屬串接金鑰 HashKey 值
                                          //會員專屬串接金鑰 HashIV 值
$iv = '1234567891234567';
if (phpversion() \ge 7) {
    $post data = trim(bin2hex(openssl encrypt(addpadding($post data str),
'AES-256-CBC', $key, OPENSSL_RAW_DATA | OPENSSL_ZERO_PADDING, $iv)));
//php 7 以上版本加密
} else {
```

```
電子發票加值服務平台
```

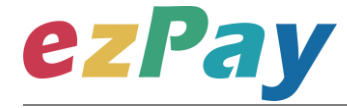

```
$post_data = trim(bin2hex(mcrypt_encrypt(MCRYPT_RIJNDAEL_128, $key,
addpadding($post_data_str), MCRYPT_MODE_CBC, $iv))); //php 7 之前版本加密
}
// ==== $post_data_str 陣列轉成字串樣式如下 ======== //
/*
RespondType=JSON&Version=1.0&TimeStamp=1444963784&Year=107&Term=2&A
phabeticLetter=AA&StartNumber=00000001&EndNumber=00000050&Type=07
*/
// ==== addpadding() 補足字串長度, 回傳樣式 ======== //
/*
 (在 Type = 07 後面補足 28 個 0x1c, 因文件無法印出, 故此說明; 使用 PKCS#7)
*/
// ==== $post_data 壓碼後樣式如下(僅供樣式參考,依實際資料為主) ======== //
/*
$post data=70a61189d7dc0f6abefe7643da144af567b8b6c6e9c548b4156b8d28e0bc
c93c60afb1e85e0fda0cba70cbcf8b7a7da1c322039f26080bcf6323f049018ef173a2c8
0dda60d9bd269d89dacddc253be34818acbeaa5efadea70c2fece1ebebb2b401caf786
73cf41aa183d95df71538c9900363533d7422fdb1b9e47419a6b6ac2ca749492ca27353
c95b7b50bfd5eb438328e6551822d24928469c80533bc75
*/
$url = 'https://inv.ezpay.com.tw/Api number management/createNumber';
$company id = 'C54352706'; //會員編號
$post_data_array = array(//送出欄位
   'CompanyID_' => $company_id,
   'PostData_' => $post_data
);
$post_data_str = http_build_query($post_data_array);
$result = curl work($url, $post data str); //背景送出
print_r($result); //印出結果
?>
```

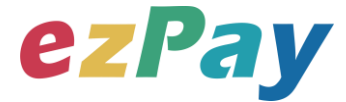

// ====== \$result 印出結果樣式如下(僅供樣式參考,依實際資料為主) ====== // /\*

{"Status":"SUCCESS","Message":"\u65b0\u589e\u5b57\u8ecc\u6210\u529f","Resu It":{"ManagementNo":"0p7f5h7d3","Year":"107","Term":"2","AphabeticLetter":"A A","StartNumber":"00000001","EndNumber":"00000050","Type":"07","CreateDatet ime":"2018-04-20 16:53:27","LastNumber":"50","Flag":"1","CheckCode":"5F9F7ABDE032F78CCDF3 E4FB8A53D80A09190846D906DA84B26A105857AB2490"}}

\*/

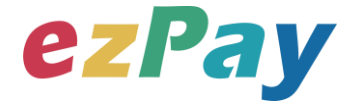

```
以下提供.net c#版本程式語言範例以供參考:
```

```
public string EncryptAES256(string source)//加密
{
   string sSecretKey = "abcdefghijklmnopqrstuvwxyzabcdef";
   string iv = "1234567891234567";
   byte[] sourceBytes = AddPKCS7Padding(Encoding.UTF8.GetBytes(source),
32);
   var aes = new RijndaelManaged();
   aes.Key = Encoding.UTF8.GetBytes(sSecretKey);
   aes.IV = Encoding.UTF8.GetBytes(iv);
   aes.Mode = CipherMode.CBC;
   aes.Padding = PaddingMode.None;
   ICryptoTransform transform = aes.CreateEncryptor();
   return ByteArrayToHex(transform.TransformFinalBlock(sourceBytes, 0,
sourceBytes.Length)).ToLower();
}
public string DecryptAES256(string encryptData)//解密
{
   string sSecretKey = "abcdefghijklmnopqrstuvwxyzabcdef";
   string iv = "1234567891234567";
   var encryptBytes = HexStringToByteArray(encryptData.ToUpper());
   var aes = new RijndaelManaged();
   aes.Key = Encoding.UTF8.GetBytes(sSecretKey);
   aes.IV = Encoding.UTF8.GetBytes(iv);
   aes.Mode = CipherMode.CBC;
   aes.Padding = PaddingMode.None;
   ICryptoTransform transform = aes.CreateDecryptor();
```

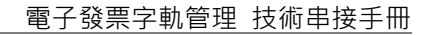

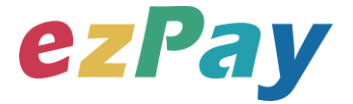

return

```
Encoding.UTF8.GetString(RemovePKCS7Padding(transform.TransformFinalBlock
(encryptBytes, 0, encryptBytes.Length)));
}
private static byte[] AddPKCS7Padding(byte[] data, int iBlockSize)
{
    int iLength = data.Length;
    byte cPadding = (byte)(iBlockSize - (iLength % iBlockSize));
    var output = new byte[iLength + cPadding];
    Buffer.BlockCopy(data, 0, output, 0, iLength);
    for (var i = iLength; i < output.Length; i++)</pre>
        output[i] = (byte)cPadding;
    return output;
}
private static byte[] RemovePKCS7Padding(byte[] data)
{
    int iLength = data[data.Length - 1];
    var output = new byte[data.Length - iLength];
    Buffer.BlockCopy(data, 0, output, 0, output.Length);
    return output;
}
private static string ByteArrayToHex(byte[] barray)
{
    char[] c = new char[barray.Length * 2];
    byte b;
    for (int i = 0; i < barray.Length; ++i)
    {
        b = ((byte)(barray[i] >> 4));
        c[i * 2] = (char)(b > 9 ? b + 0x37 : b + 0x30);
        b = ((byte)(barray[i] \& 0xF));
        c[i * 2 + 1] = (char)(b > 9 ? b + 0x37 : b + 0x30);
```

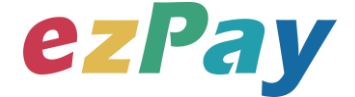

```
}
    return new string(c);
}
private static byte[] HexStringToByteArray(string hexString)
{
    int hexStringLength = hexString.Length;
    byte[] b = new byte[hexStringLength / 2];
    for (int i = 0; i < hexStringLength; i += 2)</pre>
    {
        int topChar = (hexString[i] > 0x40 ? hexString[i] - 0x37 : hexString[i] -
0x30) << 4;
        int bottomChar = hexString[i + 1] > 0x40 ? hexString[i + 1] - 0x37 :
hexString[i + 1] - 0x30;
        b[i / 2] = Convert.ToByte(topChar + bottomChar);
    }
    return b;
}
```

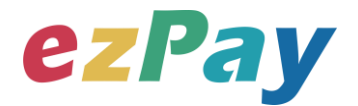

# 附件二 CheckCode 產生規則範例程式

- 排序欄位字串並用&符號串聯起來 將回傳資料其中的五個欄位,分別是 AphabeticLetter(字軌英文代碼)、 CompanyId(會員編號)、EndNumber(發票結束號碼)、ManagementNo(字軌管 理編號)、StartNumber(發票起始號碼),且參數需照英文字母 A~Z 排序,若第一 字母相同比較第二字母,以此類推。
- 2. 將串聯後的字串前後加上會員串接專屬加密 Hash IV 值與會員串接專屬加密 Hash Key 值。
- 3. 將串聯後的字串用 SHA256 壓碼後轉大寫。

#### 範例程式:

(1)排列參數欄位並串聯

AphabeticLetter=AA&CompanyId=C54352706&EndNumber=00000001&Manageme

ntNo=0o455ujp8&StartNumber=00000050

(2)前後加上會員串接專屬的 Hash IV 及 Hash Key

Hashlv=1234567891234567&AphabeticLetter=AA&CompanyId=C00000001&End

Number=00000001&ManagementNo=0o455ujp8&StartNumber=00000050&HashK

ey=abcdefghijklmnopqrstuvwxyzabcdef

(3)使用 SHA256 壓碼過後並轉大寫。字串結果如下:

5F9F7ABDE032F78CCDF3E4FB8A53D80A09190846D906DA84B26A105857AB2 490

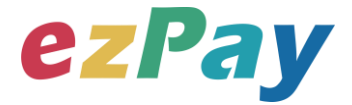

以下提供 PHP 版本程式語言範例以供參考:

5857AB2490